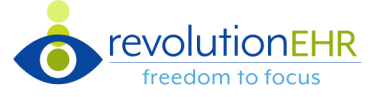

View Encounter Timer and Total 0

Include Total Professional Time/MDM on exam printout 0

Yes

Yes No

No

RevolutionEHR introduces Time Based Coding to **comply with the 2021 E/M code changes** 

## Manage Update, Preferences, and Permissions

- In Manage Updates, toggle the Encounter Timer to On
- Review Practice Preferences and confirm they are configured correctly.
   Go to Admin > General > Practice Preferences > Additional Preferences > Patients > Encounters to configure.
  - View Encounter Timer and Total: Default = Yes. If your practice does not plan on coding by time, toggle to No
  - Include Total Professional Time on exam printout: Default = No. If your practice would like Total Professional Time to display on all printed encounters, toggle to Yes
- Access to the timer should be limited to employees with direct knowledge of the doctor's time providing care to the patient. For that reason, only Optometrist, Ophthalmologist, and
   Technician User Roles have the following permissions by default.
   Located under Admin > Employee/Roles > User Roles.
   View Encounter Timer and Total
   Manage Encounter Timer and Total

## 2021 and Beyond

If preferences and permissions are enabled AND the encounter date of service is 2021 and beyond, both the session timer and total time will display.

|                                                                                   | Adjust Total Time              | ж |
|-----------------------------------------------------------------------------------|--------------------------------|---|
| Select the Total Time link to launch the<br>'Adjust Total Time' model to manually | The timer was stopped at 00:00 |   |
| © Exam History update the total time.                                             | Total Time 00:00               |   |
| Encounter History Appointment History 01/05/2021 X                                | Minutes * Reason               |   |
| Beecher, Julie 🙊 Communicate Review 🖨 🗸 🚥 00:00 🕨 Total 00:00                     |                                | ¢ |
| Select the 'Play/Stop' icon to start/stop the session timer                       | × Cancel Sav                   | e |

## Code Exam

If the codes for total professional time and MDM match or only approach viable, the system will automatically code the exam and display the code information in the Performed Services grid.

| Coding         |                       |           |                   |
|----------------|-----------------------|-----------|-------------------|
| Sign Encounter | Ancillary Participant | Code Exam | Auto-Code Preview |

If the codes for total professional time and MDM do NOT match, the system will automatically display the Auto-Code Preview modal

# Time Based Coding Quick Guide

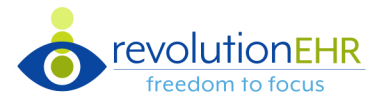

## **Auto-Code Preview**

- Auto-Code Preview modal will include a Final CPT based on Professional Time and/or Medical Decision Making
- Accept the code that best fits your needs
- Includes a note letting the user know that they didn't complete all the steps to generate a suggested code:

Final CPT code was NOT generated because 'Medical Reason and Reason for Visit' were not indicated on the RFV screen.

#### Prolonged Services Code

If the total professional time exceeds 74 min for a new patient or 54 for an established patient, the **Auto-Code Preview** modal will include an **alert that reminds the user that this encounter qualifies for one of the prolonged services codes (G2212 or 99417)**.

Select the appropriate code based on payor and manually add to the Coding screen. If needed, update the Qty on the invoice.

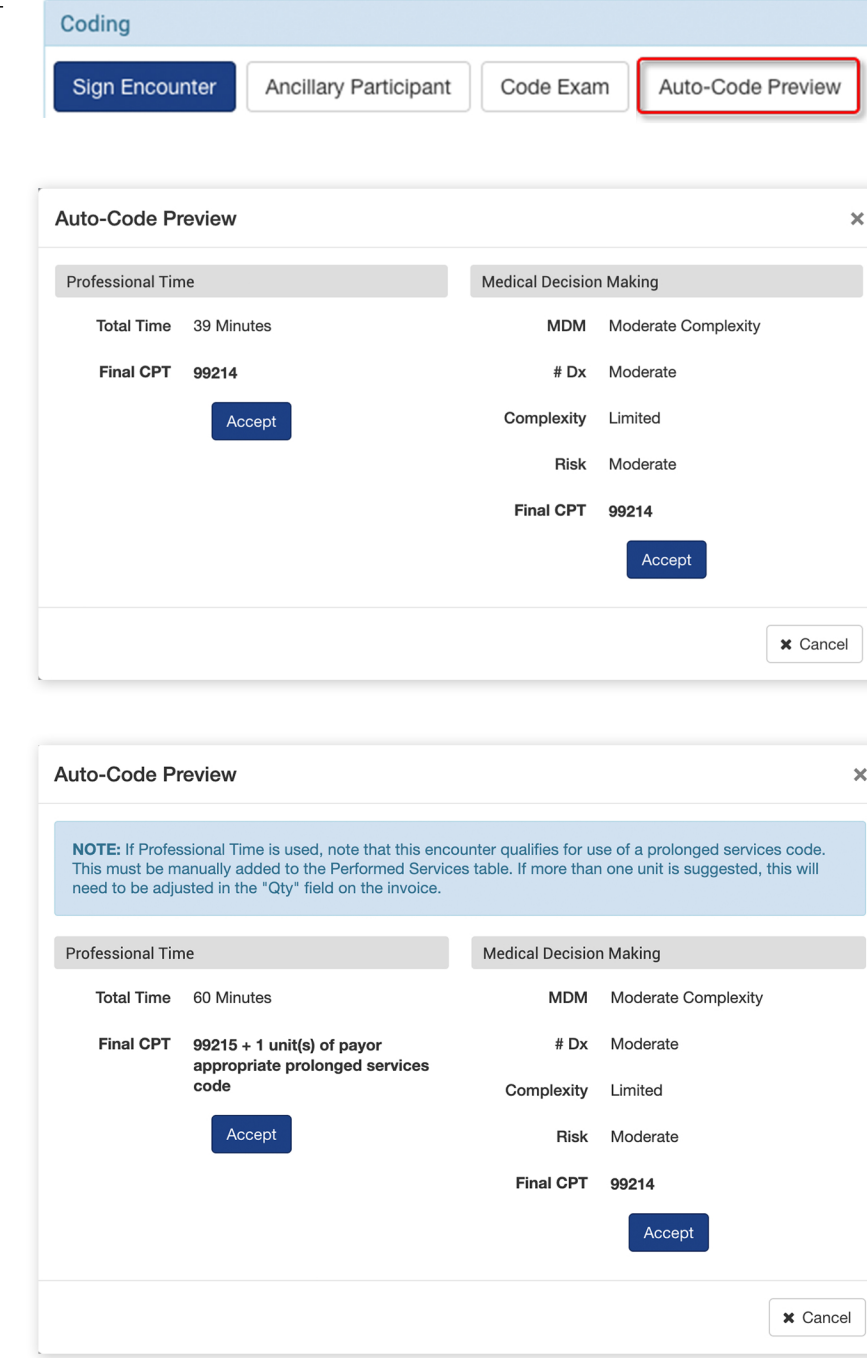

### **Encounter Printout**

- Total professional time will be included under the provider's signature when:
  - > The practice preference is enabled
  - > The date of service is 2021 or beyond; and
  - > The encounter total time is > 00:00; and
  - > The encounter is signed